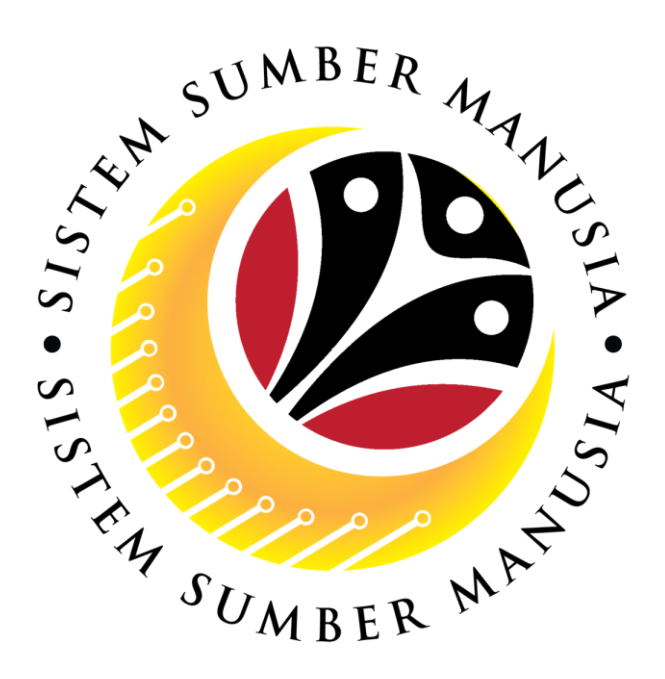

# SISTEM SUMBER MANUSIA

## Panduan Pengguna Untuk *Employee* Front End (SAP FIORI)

## Elaun Pelajaran Proses Permohonan

VERSION: 1.0

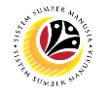

### PENGENALAN

Panduan pengguna ini adalah rujukan *Employee* (*Front End User*) bagi memproses permohonan Elaun Pelajaran di dalam SSM. Semua nama syarikat dan individu yang digunakan di dalam panduan pengguna ini telah dicipta dengan tujuan untuk membimbing pengguna untuk menggunakan sistem ini.

Panduan pengguna ini telah disemak dengan teliti bagi memastikan nama dan butiran individu yang digunakan adalah unik; sebarang persamaan nama adalah secara kebetulan sahaja.

Pengemaskinian kepada panduan pengguna ini akan dilaksanakan dari semasa ke semasa, jika sekiranya terdapat sebarang perubahan kepada sistem.

Jika awda mempunyai sebarang pertanyaan atau memerlukan bantuan tambahan dengan bahan panduan pengguna, sila hubungi **SSM** *Help Desk*.

## GLOSARI

Akronim-akronim berikut akan digunakan di dalam panduan pengguna ini:

| Akronim | Pengertian                            |
|---------|---------------------------------------|
| SSM     | Sistem Sumber Manusia                 |
| SAP GUI | SAP Graphical User Interface/Back End |
| FIORI   | Front End/Web Portal                  |
| ESS     | Employee Self Service                 |
| MSS     | Manager Self Service                  |
| EA      | Education Allowance                   |

### SSM Help Desk

Jika awda mempunyai sebarang persoalan atau memerlukan bantuan tambahan selain dari merujuk kepada bahan panduan pengguna, sila hubungi **SSM** *Help Desk* melalui telefon nombor +673 2382227 atau e-mel di ssm.helpdesk@dynamiktechnologies.com.bn.

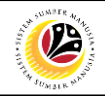

## Isi Kandungan

| Tajuk                                    | Muka Surat |
|------------------------------------------|------------|
| Pengenalan                               | <u>2</u>   |
| Glosari                                  | <u>2</u>   |
| SSM Help Desk                            | <u>_2</u>  |
| Aliran Proses                            | <u>4</u>   |
| Menghantar Permohonan Elaun Pelajaran    | <u>5</u>   |
| Mengubah Draf Permohonan Elaun Pelajaran | <u>13</u>  |
| Memadam Draf Permohonan Elaun Pelajaran  | <u>15</u>  |

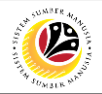

## Proses Keseluruhan

#### Menghantar Permohonan Elaun Pelajaran

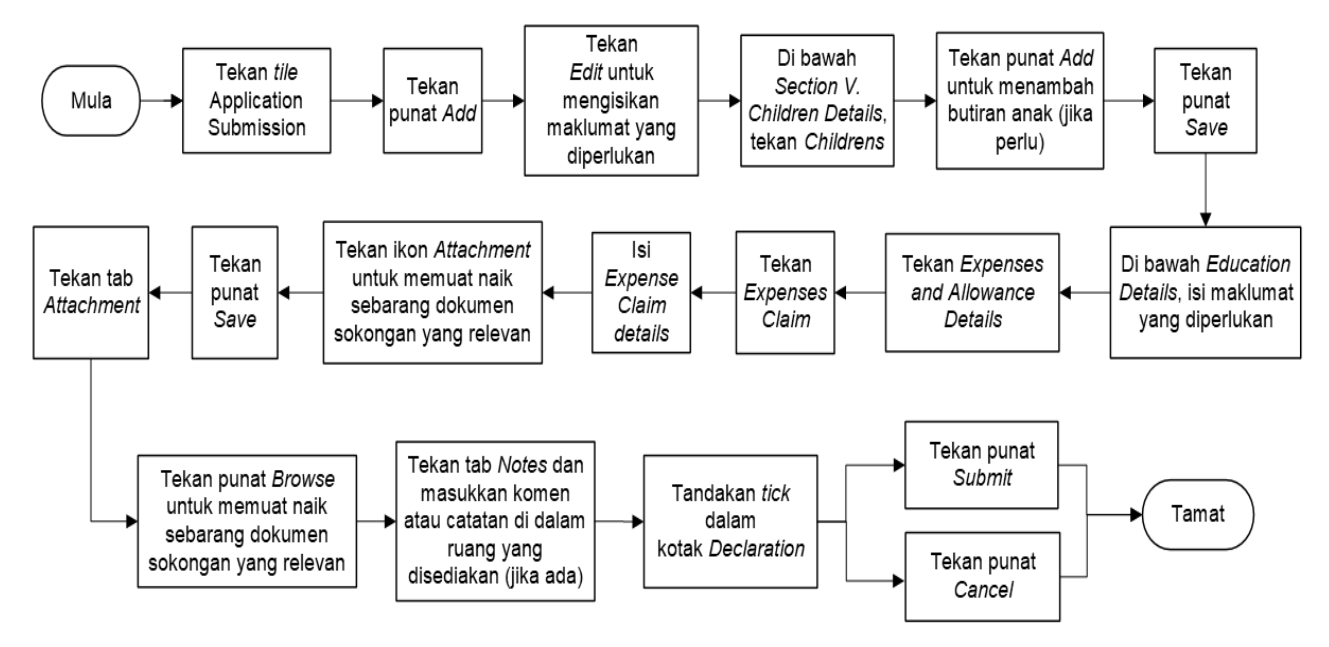

#### Mengubah Draf Permohonan Elaun Pelajaran

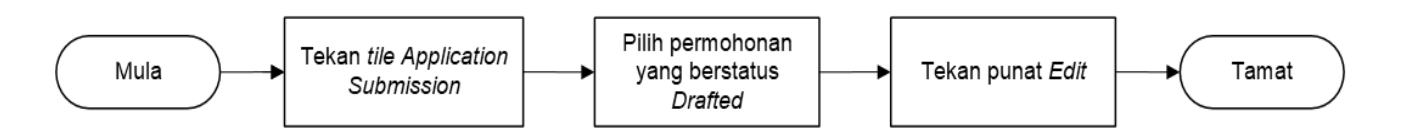

#### Memadam Draf Permohonan Elaun Pelajaran

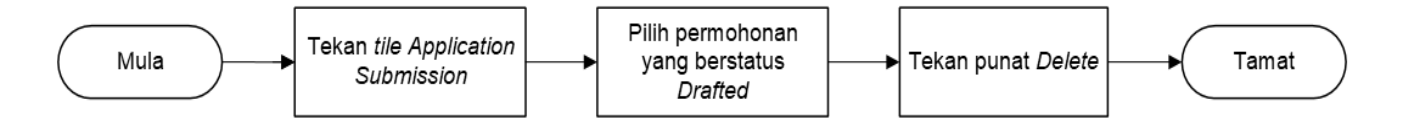

MENGHANTAR PERMOHONAN ELAUN PELAJARAN

Front End User

- 1. Tekan punat *Education Allowance Employee*.
- 2. Tekan tile Application Submission.

Nota: Sila pastikan semua butiran Employee dan semua dokumen yang diperlukan telah

dikemas kini di dalam Family Information melalui My Profile, sebelum membuat permohonan.

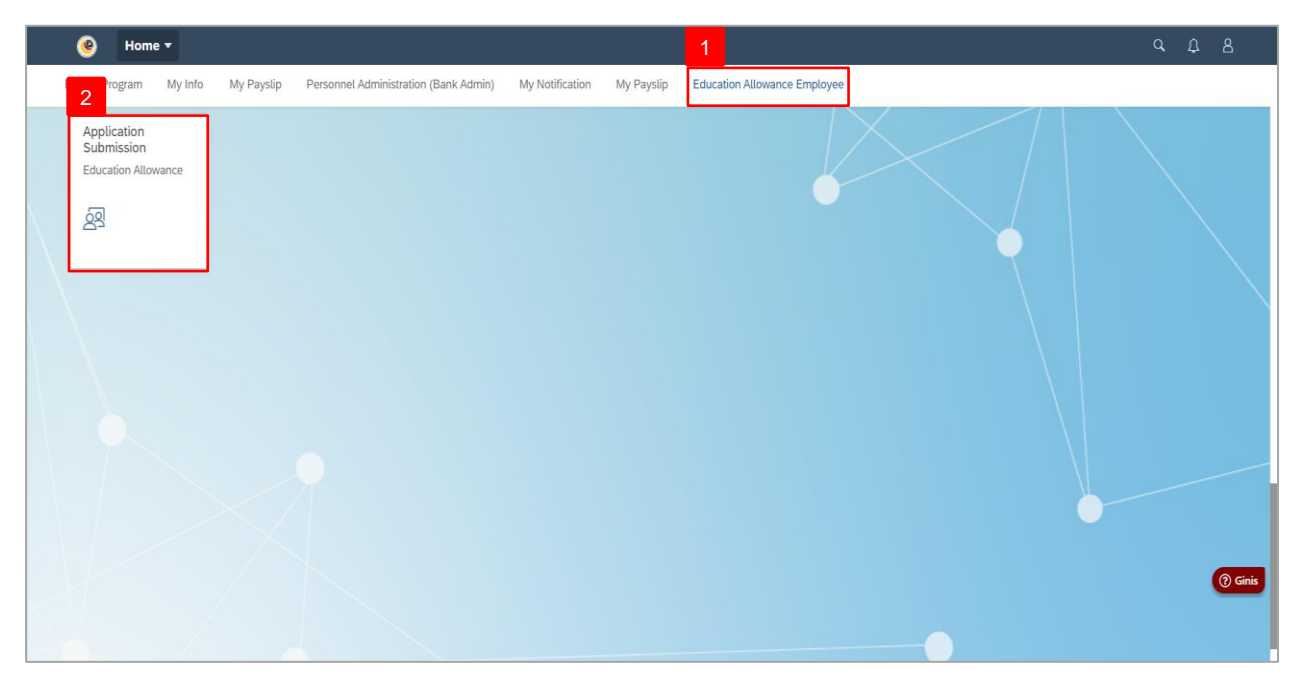

Nota: Halaman Education Allowance Application Page akan dipaparkan.

| Education Allowance 🔻                           |                                      |
|-------------------------------------------------|--------------------------------------|
| Application List                                | Education Allowance Application Page |
| Search Q 📿 . 🏹                                  |                                      |
| EA24<br>DRAFTED<br>Submission Date:             |                                      |
| EA24<br>DRAFTED<br>Submission Date:             |                                      |
| EA24 DRAFTED Submission Date:                   |                                      |
| EA24<br>REWORK TO TREASUREY<br>Submission Date: |                                      |
| Add Copy Delete                                 |                                      |

SSM\_UG\_Front End (FIORI)\_Education Allowance (Application)\_Employee v1.0

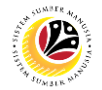

Nota: Employee boleh membuat pilihan, tertakluk kepada beberapa senario di bawah:

- i. Tekan punat *Add* untuk membuat permohonan baru.
- ii. Tekan punat *Copy* untuk membuat salinan permohonan.
- iii. Tekan punat *Delete* untuk memadam draf permohonan.

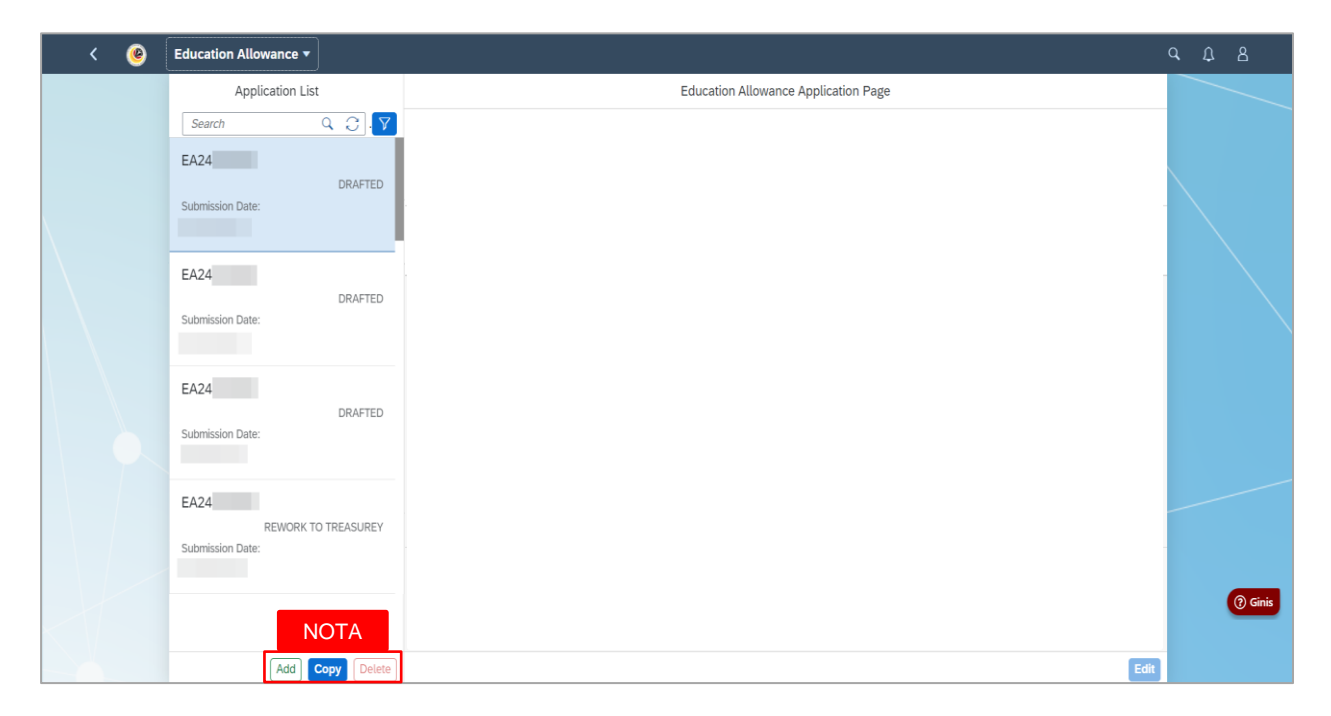

#### 3. Tekan punat Add.

| < 🛞 | Education Allowance 🔻                   |                                      | q, |
|-----|-----------------------------------------|--------------------------------------|----|
|     | Application List                        | Education Allowance Application Page |    |
|     | Search Q C . 🕈                          |                                      |    |
|     | EA24                                    |                                      |    |
|     | DRAFTED<br>Submission Date:             |                                      |    |
|     |                                         |                                      |    |
|     | EA24                                    |                                      |    |
|     | DRAFTED                                 |                                      |    |
|     | Submission Date:                        |                                      |    |
|     |                                         |                                      |    |
|     | EA24                                    |                                      |    |
|     | Submission Date:                        |                                      |    |
|     |                                         |                                      |    |
|     | EA24                                    |                                      |    |
|     | REWORK TO TREASUREY<br>Submission Date: |                                      |    |
|     |                                         |                                      |    |
|     | _                                       |                                      |    |
|     | 3                                       |                                      |    |
|     | Add Copy Delete                         | Edit                                 |    |

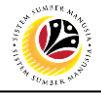

Nota I: Halaman *Education Allowance Page* akan dipaparkan.

| K 🙆 Educ                | ation Allowance 🕶                                                                                                    | α¢β      |
|-------------------------|----------------------------------------------------------------------------------------------------|----------|
|                         | Education Allowance Application Page                                                                                                    | $\succ$  |
|                         |                                                                                                    |          |
|                         | > I. Employee Details                                                                                                    |          |
|                         | > II. Contact Details                                                                                                    |          |
| $\langle \cdot \rangle$ | > III. Employment Details                                                                                                    |          |
|                         | > IV. Spouse Details                                                                                                    |          |
| $  \rangle$             | > V. Children Details                                                                                                    |          |
|                         | VI. Application History                                                                                                    |          |
|                         | Declaration                                                                                                    |          |
|                         | Segala butir-butir keterangan yang saya turunkan dalam borang ini adalah benar. Jika saya didapati memberikan butir-butir keterangan yang palsu, mengelirukan atau tidak tepat,<br>saya mengaku bahawa saya boteh dikenakan tindakan undang-undang (termasuk pendakwaan jenayah) dan jika berkenaan, saya juga boteh dikenakan tindakan tataterb<br>dibawah mara-mana peraturan yang berkatan dengan kelakuan dan tataterb pegawai-pegawai Kerajaan. Jika didapati butir-butir keterangan adalah palsu, mengelirukan atau<br>tidak tepat, Jabaten Pertendaharaan juga berhak untuk menarik batik sebarang kelulusan yang diberikan berhubung dengan permohonan ini dan menuntut balik pembayaran<br>yang mungkin telah dibuat. |          |
|                         |                                                                                                    | () Ginis |
|                         | Saved as Draft (1) Submit 🚫 Cancel                                                                                                    |          |

Nota II: Di dalam tab Application Details, semua maklumat daripada Bahagian I hingga VI

telah diisi secara automatik mengikut maklumat yang dikemas kini di dalam ESS Portal /

Back End.

| Bahagian                   | Huraian                                                                                             |
|----------------------------|----------------------------------------------------------------------------------------------------|
| I. Employee<br>Details     | Bahagian I adalah butiran pemohon.                                                                  |
| II. Contact<br>Details     | Bahagian II adalah alamat dan maklumat perhubungan pemohon.                                         |
| III. Employment<br>Details | Bahagian III adalah butiran pekerjaan pemohon.                                                      |
| IV. Spouse<br>Details      | Bahagian IV adalah butiran pasangan pemohon. Pemohon perlu menekan punat dan memilih nama pasangan. |
| V. Children<br>Details     | Bahagian V adalah butiran anak. Pemohon perlu menekan punat dan memilih nama anak.                  |
| VI. Application<br>History | Bahagian VI adalah sejarah permohonan pemohon.                                                      |

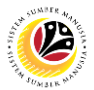

- 4. Di bawah Section V. Children Details, tekan Childrens.
- 5. Tekan punat *Add* untuk menambah butiran anak (jika perlu).

| ۷ 🧐      | Education Allowance *                                                              | с С В    |
|----------|------------------------------------------------------------------------------------|----------|
|          | Education Allowance Application Page                                               |          |
|          | EA24 Personnel Number:                                                             |          |
|          |                                                                                    |          |
|          | > I. Employee Details                                                              |          |
|          | > II. Contact Details                                                              |          |
|          | > III. Employment Details                                                          |          |
|          | > IV. Spouse Details                                                               |          |
|          | 4 V. Children Details                                                              |          |
|          | Childrens Education Details Expenses and Allowance Details                         |          |
|          | + 5                                                                                |          |
|          | No Name Date of Birth Marital Status PhD SBPP. ID Type ID No Application ID Delete | () Ginis |
| $\leq V$ | No data                                                                            |          |
|          | Saved as Draft 🖗 Submit 🚫 Cancel                                                   |          |

Nota: Halaman Add Child akan dipaparkan. Butiran anak yang dikemas kini di dalam My

Profile akan dimasukkan secara automatik di dalam halaman tersebut.

- 6. Isikan maklumat anak yang diperlukan.
- 7. Tekan punat Save.

| < 🙆 |                                                 |                                                                                                    |                              |              |                            | с С В     |
|-----|-------------------------------------------------|----------------------------------------------------------------------------------------------------|------------------------------|--------------|----------------------------|-----------|
|     |                                                 |                                                                                                    | Education Allowance Appl     | ication Page |                            |           |
|     | > I. Employee De                                | atails                                                                                                    | Add Child                    | 6            |                            |           |
|     | II. Contact Details     III. Employment Details |                                                                                                    | Child:                       |              |                            |           |
|     |                                                 |                                                                                                    | []                           | 2            |                            |           |
|     | V IV. Spouse Det                                | ails                                                                                                    | Marital Status:              | ~            |                            |           |
|     | No                                              | Name                                                                                                    | PhD:                         | Position     | Personel No.               |           |
|     | 001                                             | the second second second second second second second second second second second second second second second se |                              |              |                            |           |
|     | V. Children Det                                 | ails                                                                                                    | SBPP.:                       | C            |                            |           |
|     | Childrens                                       | Education Details Expenses and Allov                                                                            |                              | CP           |                            |           |
|     |                                                 |                                                                                                    | Term Begin Date:<br>MMM d, y |              | +                          |           |
|     | No                                              | Name Date of Birth Mar                                                                                          | Term End Date:<br>MMM d, y   | ID No        | Application ID Delete      |           |
|     | VI. Application                                 | History                                                                                                    | Alfantanan Parte Parte       | Save Cancel  | Saved as Direct OX Submit: | () Cancel |

SSM\_UG\_Front End (FIORI)\_Education Allowance (Application)\_Employee v1.0

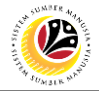

8. Di bawah *Education Details*, isikan maklumat yang diperlukan.

| ۷ 🙆 | Education Allowance 🔻                                                                                                    |           |
|-----|----------------------------------------------------------------------------------------------------|-----------|
|     | Education Allowance Application Page                                                                                                    |           |
|     | V. Children Details                                                                                                    |           |
|     | Childrens Education Details Expenses and Allowance Details 8                                                                                                    |           |
|     | No     Country of Study     Institution Type     School Id     Course Type     Education Level     Institution Name     Term Begin Date     Term End Date       001     ①     ①     ①     ①     ①     ①     ①     ①     ①     ①     ①     ①     ①     ①     ①     ①     ①     ①     ①     ①     0     0     0     0     0     0     0     0     0     0     0     0     0     0     0     0     0     0     0     0     0     0     0     0     0     0     0     0     0     0     0     0     0     0     0     0     0     0     0     0     0     0     0     0     0     0     0     0     0     0     0     0     0     0     0     0     0     0     0     0     0     0     0     0     0     0     0     0     0     0     0     0     0     0     0     0     0     0     0     0     0     0     0     0     0     0     0     0     0     0     0     0     0     0     0     0     0     0 </td <td></td> |           |
|     | VI. Application History                                                                                                    |           |
|     | Application ID Child Name Allowance Date From Allowance Date To Amount(BND) Status                                                                                                    |           |
|     |                                                                                                    |           |
|     | Declaration                                                                                                    |           |
|     | Segala butir-butir keterangan yang saya turunkan dalam borang ini adalah benar. Jika saya didapati memberikan butir-butir keterangan yang palsu, mengelirukan atau tidak tepat, saya mengaku bahawa saya boleh dikenakan tindakan undang-undang (termasuk pendakwang jenayah) dan jika berkenaan, saya juga boleh dikenakan tindakan tatatertib dibawah mana-mana peraturan yang berkahan dengan kelakua dan tatatertib gawa didapati duri butir keterangan dalah palsu, mengelirukan atau tidak tepat, Jabatan Perbendaharaan juga berkah untuk menarik balik sebarang kelulusan yang diberikan berhubung dengan permohonan ini dan menuntut balik pembayaran yang mungkin telah dibuat.                                                                                                    | (?) Ginis |
|     | Saved as Draft 🖓 Submit 🚫 Canc                                                                                                    | el        |

9. Tekan Expenses and Allowance Details.

#### 10. Tekan *Expenses Claim*.

| ۷ 🥹 ۲ | Education Allowance 🔻                                                                                                    | <u>а Д В</u> |  |  |  |  |  |  |  |  |
|-------|----------------------------------------------------------------------------------------------------|--------------|--|--|--|--|--|--|--|--|
|       | Education Allowance Application Page                                                                                                    |              |  |  |  |  |  |  |  |  |
|       | V. Children Details                                                                                                    |              |  |  |  |  |  |  |  |  |
|       | Childrens Education Details Expenses and Allowance Details                                                                                                    |              |  |  |  |  |  |  |  |  |
|       | Name         Expense Details         Calculated EA<br>Entitlement         Approved EA<br>Entitlement         Backed Payment<br>Amount         Over Payment<br>Amount         Allowance Start<br>Date         Allowance End<br>Date                                                                                                    |              |  |  |  |  |  |  |  |  |
|       | Expense Claim         10         0.00         0.00         0.00         0.00                                                                                                    |              |  |  |  |  |  |  |  |  |
|       | ✓ VI. Application History                                                                                                    |              |  |  |  |  |  |  |  |  |
|       | Application ID         Child Name         Allowance Date From         Allowance Date To         Amount(BND)         Status                                                                                                    |              |  |  |  |  |  |  |  |  |
|       | No data                                                                                                    |              |  |  |  |  |  |  |  |  |
|       |                                                                                                    |              |  |  |  |  |  |  |  |  |
|       | Declaration                                                                                                    |              |  |  |  |  |  |  |  |  |
|       | Segala butir-butir keterangan yang saya turunkan dalam borang ini adalah benar. Jika saya didapati memberikan butir-butir keterangan yang palsu, mengelirukan atau tidak tepat, saya mengaku bahawa saya boleh dikenakan tindakan undang-undang (termasuk pendakwaan jenayah) dan jika berkenaan, saya juga boleh dikenakan tindakan tatatertib dibawah mana-mana peraturan yang berkaitan dengan kelakuan dan tatatertib pegawai-pegawai Kerajaan. Jika didapati butir-butir keterangan adalah palsu, mengelirukan atau tidak tepat. Jabatan Perbendahanaan juga berhak untuk menarik balik sebarang kelulusan yang diberikan berhubung dengan permohonan ini dan menuntut balik pembayaran yang mungkin telah dibuat. |              |  |  |  |  |  |  |  |  |
|       | Saved as Draft 🔗 Submit 🚫 Car                                                                                                    | ncel         |  |  |  |  |  |  |  |  |

**Nota:** *Employee* tidak akan dapat menghantar permohonan yang baru, jika anak yang dipilih sudah dipohonkan di dalam permohonan sebelumnya. *Employee* perlu memilih anak yang lain untuk meneruskan permohonan seterusnya.

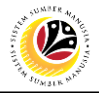

Nota: Halaman Expense Claim Details akan dipaparkan.

| < 🙆                     |     |                  |                          |                |     |            |                   |               |                            |                               |           |
|-------------------------|-----|------------------|--------------------------|----------------|-----|------------|-------------------|---------------|----------------------------|-------------------------------|-----------|
|                         | ,   | т. строуетен     | . Details                |                | E   | ducation A | Allowance Applica | tion Page     |                            |                               |           |
|                         | >   | IV. Spouse Detai | ls                       |                |     |            |                   |               |                            |                               |           |
|                         | ~   |                  |                          |                |     | Exp        | ense Claim Detai  | ls            |                            |                               |           |
|                         |     | Expense Id       | Expense Name             | Expense Amount |     | Currency   | Receipt No        | Exchange Rate | Approved<br>Expense Amount | Supporting Documents          |           |
| $\langle \cdot \rangle$ |     | E001             | EXAMINATION<br>FEE       | 0.00           | BND | C          | 1                 | 0.00000       | 0.00                       | <b>Ø</b> 63                   |           |
| $\sim$                  |     | E002             | ADMISSION FEE            | 0.00           | BND | C          |                   | 0.00000       | 0.00                       | 60                            |           |
| $  \rangle$             |     | E003             | TUTION FEE               | 0.00           | BND | ď          |                   | 0.00000       | 0.00                       | 63                            |           |
|                         | ~   | E004             | BOOKS                    | 0.00           | BND | C          |                   | 0.00000       | 0.00                       | 6                             |           |
|                         | A   | E005             | BOARDING/ACC<br>OMOATION | 0.00           | BND | ď          |                   | 0.00000       | 0.00                       | 68                            |           |
|                         | E   | E006             | MEAL EXPENSES            | 0.00           | BND | ď          |                   | 0.00000       | 0.00                       | 68                            |           |
|                         | E   |                  |                          |                |     |            |                   |               |                            | Save Close                    |           |
|                         |     |                  |                          |                |     |            |                   |               |                            |                               |           |
|                         | Dec | claration        |                          |                |     |            |                   |               |                            |                               | (?) Ginis |
|                         |     |                  |                          |                |     |            |                   |               |                            | Draft Updated 🖓 Submit 🚫 Canc | el        |

11. Isi Expense Claim Details.

12. Tekan ikon *Attachment* untuk memuat naik sebarang dokumen sokongan yang relevan.

Nota: Setelah dokumen dimuat naik, mesej muat naik akan dipaparkan.

13. Tekan punat Save.

| < 📀                     | Educ | atio                            | n Allowance 🔻                      |                                            |                                             |                       |                          |                                  |                                              |                                                   |                                      |                        | Q,  | <u></u> | }     |
|-------------------------|------|---------------------------------|------------------------------------|--------------------------------------------|---------------------------------------------|-----------------------|--------------------------|----------------------------------|----------------------------------------------|---------------------------------------------------|--------------------------------------|------------------------|-----|---------|-------|
|                         |      |                                 |                                    |                                            |                                             | E                     | Education A              | Illowance Applica                | ion Page                                     |                                                   |                                      |                        |     |         |       |
|                         |      | >                               | III. Employement                   | Details                                    |                                             |                       |                          |                                  |                                              |                                                   |                                      |                        |     |         |       |
|                         |      | >                               | IV. Spouse Details                 | 5                                          |                                             |                       |                          |                                  |                                              |                                                   |                                      |                        |     |         |       |
|                         |      | 11   Expense Claim Details   12 |                                    |                                            |                                             |                       |                          |                                  |                                              |                                                   |                                      |                        |     |         |       |
| $\backslash$            |      |                                 | Expense Id                         | Expense Name                               | Expense Amount                              |                       | Currency                 | Receipt No                       | Exchange Rate                                | Approved<br>Expense Amount                        | Supporting Document                  | s                      |     |         |       |
| $\langle \cdot \rangle$ |      |                                 | E001                               | EXAMINATION<br>FEE                         | 100.00                                      | BND                   | e                        | 1                                | 0.00000                                      | 0.00                                              | s-l1600.jpg                          | 69                     |     |         |       |
| $\sim \sqrt{-1}$        |      |                                 | E002                               | ADMISSION FEE                              | 100.00                                      | BND                   | C                        | 1                                | 0.00000                                      | 0.00                                              | s-l1600.jpg                          | <i>®</i> 63            |     |         |       |
| $1 \sim 10^{-1}$        |      |                                 | E003                               | TUTION FEE                                 | 0.00                                        | BND                   | ď                        |                                  | 0.00000                                      | 0.00                                              |                                      | 68                     |     |         |       |
| $\lambda = \lambda_{m}$ |      |                                 | E004                               | BOOKS                                      | 0.00                                        | BND                   | C                        |                                  | 0.00000                                      | 0.00                                              |                                      | 6                      |     |         |       |
|                         |      | -                               | E005                               | BOARDING/ACC<br>OMOATION                   | 0.00                                        | BND                   | C                        |                                  | 0.00000                                      | 0.00                                              |                                      | 63                     |     |         |       |
|                         |      | Dec                             | E006                               | MEAL EXPENSES                              | 0.00                                        | BND                   | D                        |                                  | 0.00000                                      | 0.00                                              |                                      | <b>@</b> 63            |     |         |       |
|                         |      |                                 |                                    |                                            |                                             |                       |                          |                                  |                                              |                                                   | Save                                 | Close                  |     |         |       |
|                         |      |                                 | tepat, saya mer<br>dibawah mana-   | ngaku bahawa saya b<br>mana peraturan yang | oleh dikenakan tinda<br>berkaitan dengan ke | kan unda<br>alakuan c | ang-undar<br>lan tatater | NOTA                             | ian jenayah) dan jik<br>eraiaan. Jika didapa | a berkenaan, saya jug<br>ati butir-butir keterang | a boleh dik <b>13</b><br>an adalah p | tatatertib<br>can atau |     |         |       |
|                         |      |                                 | tidak tepat, Jab<br>yang mungkin t | atan Perbendaharaan<br>elah dibuat.        | n juga berhak untuk n                       |                       | D                        | ocument uploaded<br>successfully | h berhubung c                                |                                                   |                                      |                        |     | 0       | Ginis |
|                         |      |                                 |                                    |                                            |                                             |                       |                          |                                  |                                              |                                                   | Draft Updated                        | ې Submit               | cel |         |       |

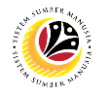

Nota: Halaman Education Allowance Application Page akan dipaparkan.

- 14. Tekan tab Attachment.
- 15. Tekan punat *Browse* untuk memuat naik dokumen sokongan.
- 16. Tekan punat *Delete* untuk memadam dokumen yang telah disertakan (jika perlu).

| <                  | education Allowance ▼                   |                                                                                                    | ςţ       | 8         |
|--------------------|-----------------------------------------|----------------------------------------------------------------------------------------------------|----------|-----------|
|                    |                                         | Education Allowance Application Page                                                                           |          |           |
|                    | Personnel 14                            |                                                                                                    |          |           |
|                    | (i) (i) (i) (i) (i) (i) (i) (i) (i) (i) |                                                                                                    |          |           |
|                    | View Personal Attachment                |                                                                                                    |          |           |
|                    | Attachment                              |                                                                                                    |          |           |
|                    | Supporting Document Mandatory           | Type Maximum Size File N 15 16                                                                                 |          |           |
|                    | SAMPLE DOC1 Y                           | PDF, JPG, JPEG, PNG 3.5 MB Browse 60 Delete                                                                    |          |           |
|                    | SAMPLE DOC2 N                           | PDF, JPG, JPEG, PNG 3.5 MB Browse 60                                                                           |          |           |
|                    |                                         |                                                                                                    |          |           |
|                    | Declaration                             |                                                                                                    |          | (?) Ginis |
| $\leq   . \rangle$ |                                         | THE REPORT OF THE PARTY STATES AND AND A MERICAN AND A MERICAN AND A MERICAN AND A MERICAN AND A MERICAN AND A |          |           |
|                    |                                         | Saved as Draft 43 Submit                                                                                       | 🚫 Cancel |           |

#### Nota:

- i. Sistem hanya akan menerima dokumen di dalam format *PDF*, *JPG*, *JPEG* dan *PNG*.
- ii. Saiz dokumen tidak boleh melebihi dari 3.5MB.

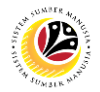

#### 17. Tekan tab Notes.

- 18. Masukkan komen atau catatan di dalam ruangan yang disediakan, jika ada.
- 19. Tandakan *tick* di dalam kotak *Declaration*.
- 20. Tekan punat **Submit**.

Nota: Permohonan yang belum dihantar akan disimpan secara automatik di dalam sistem,

sebagai draf.

| < | ۷ | Education Allowance *                                                                                                    |          |
|---|---|----------------------------------------------------------------------------------------------------|----------|
|   |   | Education Allowance Application Page                                                                                                    |          |
|   |   | EA<br>Personnel Number:                                                                                                    |          |
|   |   |                                                                                                    |          |
|   |   | Post something here                                                                                                    |          |
|   |   | listnotes                                                                                                    |          |
|   |   | No data                                                                                                    |          |
|   |   | Declaration                                                                                                    |          |
|   | 1 | Segala butir-butir keterangan yang saya turunkan dalam borang ini adalah benar. Jika saya didapati memberikan butir-butir keterangan yang palsu, mengelirukan atau tidak tepat, saya mengaku bahawa asya boleh dikenakan tindakan undang-undang (termasuk pendakwaan jenayah) dan jika berkenaan, saya juga boleh dikenakan tindakan tatatertib dibawah mana-mana peraturan yang berkaitan dengan kelakuan dan tatatertib pegawai-pegawai Kerajaan. Jika didapati butir-butir keterangan adalah palsu, mengelirukan atau tidak tepat, Jabatan Perbendahanaan juga berhak untuk menarik balik sebarang kelulusan yang diberikan berhubung dengan permohonan ini dan menuntut balik pembayaran yang mungkin telah dibuat. | () Ginis |
|   |   | 20<br>Saved as Drat 대양 Submit Social Cancel                                                                                                    |          |

Hasil: Permohanan telah berjaya dihantar kepada Department Endorser.

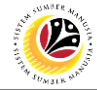

#### MENGUBAH DRAF PERMOHONAN ELAUN PELAJARAN

Front End User Employee

- 1. Tekan punat Education Allowance Employee.
- 2. Tekan tile Application Submission.

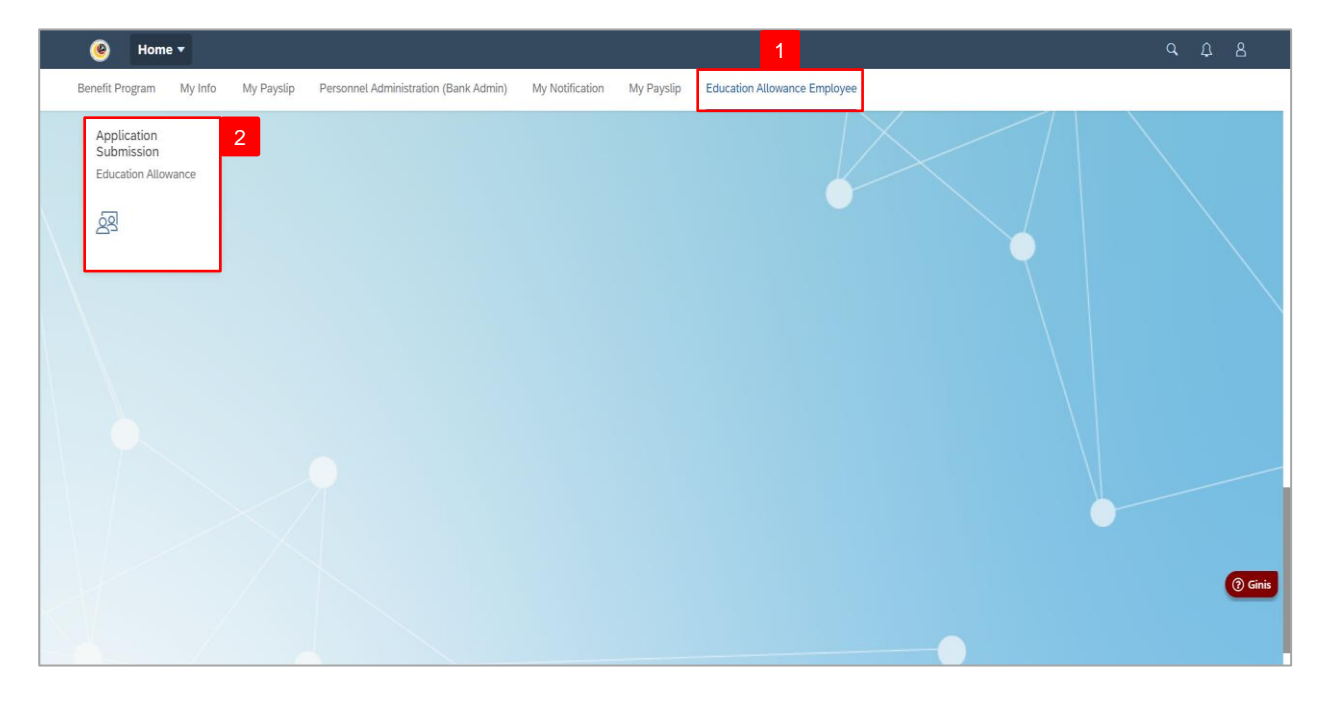

- 3. Pilih permohonan yang berstatus Drafted.
- 4. Tekan punat *Edit*.

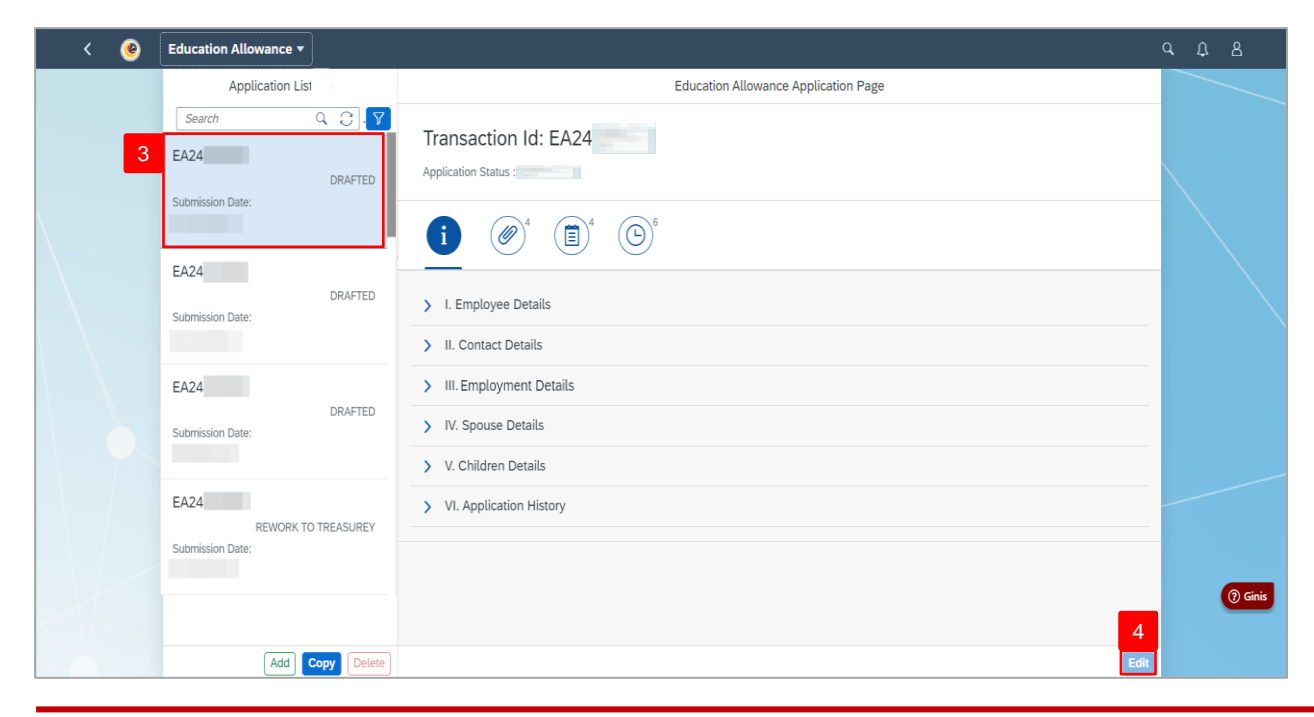

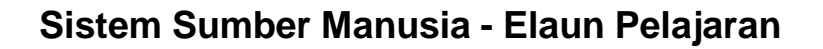

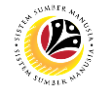

Nota: Halaman *Education Allowance Application Page* akan dipaparkan.

| ۷ 🛞 | Education Allowance 🔻                                                                                                    | ٩ | Û | 8         |
|-----|----------------------------------------------------------------------------------------------------|---|---|-----------|
|     | Education Allowance Application Page                                                                                                    |   |   |           |
|     | EA<br>Personnel Number:                                                                                                    |   |   |           |
|     |                                                                                                    |   |   |           |
|     | > I. Employee Details                                                                                                    | L |   |           |
|     | > II. Contact Details                                                                                                    | L |   |           |
|     | > III. Employment Details                                                                                                    | L |   |           |
|     | > IV. Spouse Details                                                                                                    | L |   |           |
|     | > V. Children Details                                                                                                    | L |   |           |
|     | > VI. Application History                                                                                                    | ŀ |   |           |
|     | Declaration                                                                                                    | 1 |   | (?) Ginis |
|     | Segala butir-butir keterangan yang saya turunkan dalam borang ini adalah benar. Jika saya didapati memberikan butir-butir keterangan yang palsu, mengelirukan atau tidak<br>tebat. sava mendaku bahawa sava boleh dikenakan tindakan undane-undang (termasuk bendakwaan ienavah) dan iika berkenaan. sava iuza boleh dikenakan tindakan tatatertib.<br>Saved as Dratt 🚯 Submit | ) |   |           |

Hasil: Draf permohonan boleh diubah dan dihantar kepada Department Endorser.

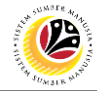

 MEMADAM PERMOHONAN
 Front End User

 DRAF ELAUN PELAJARAN
 Employee

- 1. Tekan punat Education Allowance Employee.
- 2. Tekan tile Application Submission.

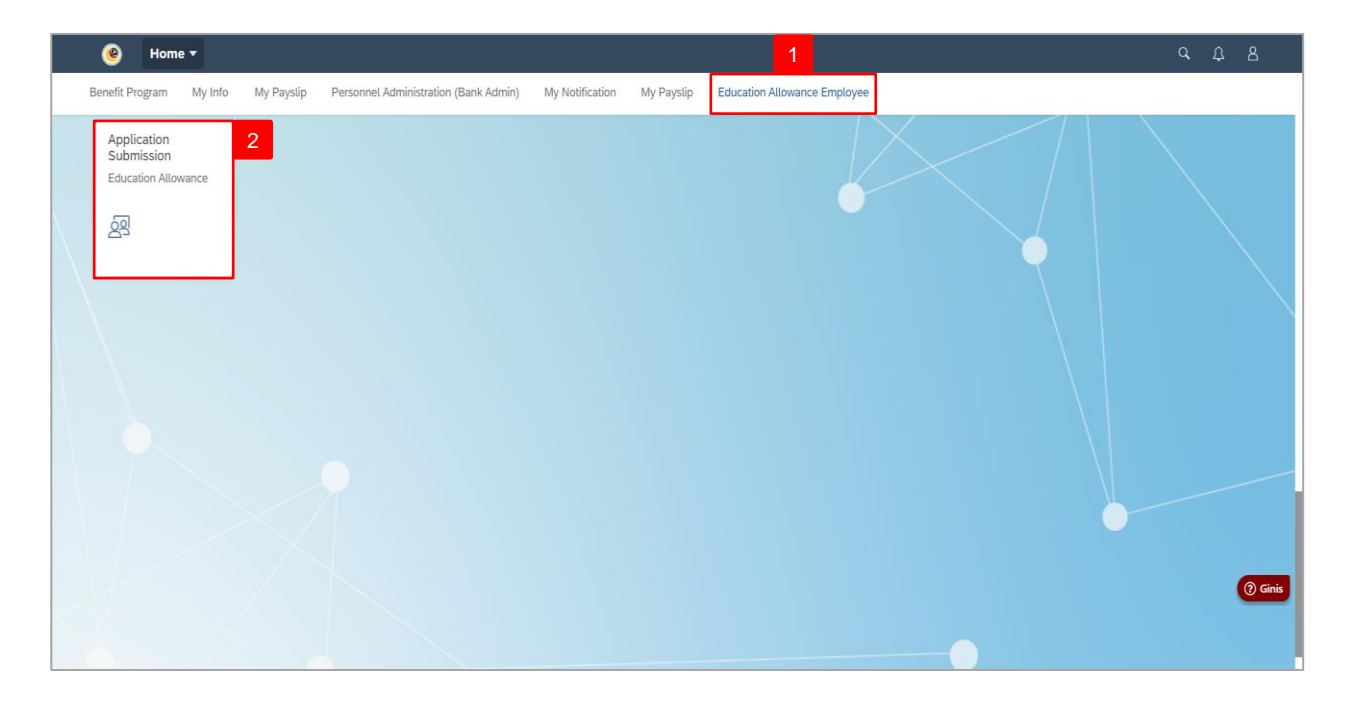

- 3. Pilih permohonan yang berstatus Drafted.
- 4. Tekan punat Delete.

| ۷ 🛞 | Education Allowance 🔻                           |                                                                        |          |
|-----|-------------------------------------------------|------------------------------------------------------------------------|----------|
|     | Application List                                | Education Allowance Application Page                                   |          |
| 3   | Search Q C . Y<br>EA24<br>Submission Date:      | Transaction Id: EA24 Application Status :                              |          |
|     | EA24<br>DRAFTED<br>Submission Date:             | I. Employee Details         II. Contact Details                        |          |
|     | EA24<br>DRAFTED<br>Submission Date:             | III. Employment Details     IV. Spouse Details     V. Children Details |          |
|     | EA24<br>REWORK TO TREASUREY<br>Submission Date: | <ul> <li>VI. Application History</li> </ul>                            |          |
|     | Add Copy Delete                                 | Edit                                                                   | () Ginis |

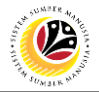

Nota: Mesej *Delete* akan dipaparkan.

| ۷ 🥹 | Education Allowance 🔻                               |                                                                                                    | 9 A 8    |
|-----|-----------------------------------------------------|----------------------------------------------------------------------------------------------------|----------|
|     | Application List                                    | Education Allowance Application Page                                                                 |          |
|     | Search Q C V<br>EA24<br>DRAFTED<br>Submission Date: | Transaction Id:                                                                                      |          |
|     | EA24<br>DRAFTED<br>Submission Date:                 | <ul> <li>I. Employee Details</li> <li>II. Contact Details</li> </ul>                                 |          |
|     | EA24<br>DRAFTED<br>Submission Date:                 | <ul> <li>III. Employment Details</li> <li>IV. Spouse Details</li> <li>V. Children Details</li> </ul> |          |
|     | EA24<br>REWORK TO TREASUREY<br>Submission Date:     | VI. Application History  NOTA  Record deleted successfully                                           | () Ginis |
|     | Add Copy Delete                                     | Edit                                                                                                 |          |

Hasil: Draf permohonan telah dibuang dari sistem dan tidak akan disenaraikan di dalam

Application List.